#### Инструкция по работе в Сферум для администраторов

## **I.** РЕГИСТРАЦИЯ АДМИНИСТРАТОРА НА ПЛАТФОРМЕ

При регистрации указывайте именно тот номер мобильного телефона, который был написан в вашей заявке, иначе права на администрирование не появятся.

#### Если аккаунта в системе VK ID не было:

- 1. На сайте sferum.ru нажать на кнопку «Войти или создать аккаунт»;
- 2. Вписать тот номер мобильного телефона, который был указан в заявке.

| -                    |                                                                                                    |                                                                                                    | 12:30                                                                                                    |
|----------------------|----------------------------------------------------------------------------------------------------|----------------------------------------------------------------------------------------------------|----------------------------------------------------------------------------------------------------|
| Сфе<br>Там, ги       | В сервис «Сферум» можно войти<br>черев VK ID                                                                                                    | ГО<br>Вход в Сферум                                                                                                    | сферум                                                                                                    |
| Там, гу<br>Войти или | <ul> <li>Пан регистриции в Сферуни<br/>вскарит ВКонтанти не создайтся</li> <li>Если у вос уже есть профиль<br/>ВКонтанся, никто в Сферуне его<br/>на увадет</li> <li>По любым богросая пикците</li> </ul> | Email and tenetpos                                                                                                    |                                                                                                    |
|                      | <ul> <li>Baggepergrantogisteram au</li> </ul>                                                                                                    | облогован «Падаранова» на Принованто<br>водината «Падаранова» на Принованто<br>на Падарана даличата<br>Рефердацията даличата п | единый акказчт для всех серьносов э<br>Единый мли телефон                                                                                                 |
|                      | Учителю                                                                                                    | Ученику                                                                                                    | Продолжить<br>полнование объекторить, на тременени<br>полнованителя составление и полнование<br>конфединала былости полнова общуют<br>Передалания с донно |

На этот номер будет отправлено SMS с кодом подтверждения.

Если в номере допущена ошибка, то следует изменить его и запросите SMS заново. Код может идти несколько минут: если счётчик времени обнулился, а код так и не пришёл → то запросить еще один.

Иногда вместо SMS с кодом мобильный оператор совершает звоноксброс. Приходить он может с разных номеров, в том числе и не российских. Отвечать на него не нужно, потребуется только ввести в специальное окошко последние цифры номера, с которого поступил звонок, — они и будут кодом. И SMS, и звонок для вас бесплатны.  Придумать и указать пароль, с помощью которого будет происходить вход в систему;

Никому не передавайте свои регистрационные данные (даже коллегам или руководителю), это может угрожать безопасности вашего аккаунта, а также репутации вашей организации.

4. Указать Ф.И.О. и другие данные в форме регистрации и выбрать кнопку **«Зарегистрироваться»**.

|                           |                      | 1                                                |         | 12:30 и такала и такала и такала и такала и такала и такала и такала и такала и такала и такала и такала и така<br>Создание профиля  |
|---------------------------|----------------------|--------------------------------------------------|---------|----------------------------------------------------------------------------------------------------|
| Сферум —                  | Создание проф        | MUNR                                             | жизни   | Укажите настоящее имя, фамилии<br>и другую информицию, итобы<br>и другую информицию, итобы<br>и другую информицию, итобы<br>удобнее. |
| Там, где учат и у         | etrorsacean<br>class | алгатформу было удобное<br>Фамилии<br>Лисеттелен |         | Светлана                                                                                                    |
| Войту или создать аккаунт | Отчество<br>Отчество | Пол<br>Менский 🗸                                 |         | Дмитриева                                                                                                    |
|                           | Дага рождання<br>25  | ~ 1920 ~                                         |         | Отчество<br>Отчество                                                                                                    |
|                           | Выйти из вскаунта    | Зарагистрироваться                               | )       | Пол Зарегистрироваться                                                                                                    |
| Учите                     | лю                   |                                                  | Ученику | Выйти из аккаунта                                                                                                    |

Убедиться, что предлагаются права администратора именно своей образовательной организации. Если данные верны, следует выбрать кнопку «Подтвердить». Если информация указана ошибочно, то выбрать вариант «Не подтверждать», а затем связаться с Поддержкой платформы по почте info@sferum.ru для решения проблемы. После регистрации на платформе в Поддержку можно обратиться через раздел «Помощь» под левым меню (в мобильном приложении «Помощь» находится внизу на вкладке «Профиль»).

#### Если есть аккаунт VK ID

- 1. На сайте sferum.ru нажать на кнопку «Войти или создать аккаунт»;
- 2. Вписать тот номер мобильного телефона, который был указан в заявке.

|                       |                                                                                                    |                                                                                                    | 12:30                                                                                                    |
|-----------------------|----------------------------------------------------------------------------------------------------|----------------------------------------------------------------------------------------------------|----------------------------------------------------------------------------------------------------|
| <b>Сфе</b><br>Там, г, | <ul> <li>ID</li> <li>В сервис «Сферум» можно войти через VK ID</li> </ul>                                                                                              | <b>Б</b> ход в Сферум                                                                                                    | сферум                                                                                                    |
| Там, г,               | <ul> <li>При регистрации в Сферуми<br/>внорин Шконтакте не создаттях</li> <li>Елли у вво унег елли профили<br/>ВКонтакте, никто в Сферуме его<br/>не увидет</li> </ul> | Email was revelore                                                                                                    |                                                                                                    |
| _                     | <ul> <li>The modewe econoccae measure<br/>a Traggroups infoglic/econo.cu</li> </ul>                                                                                    | Hannahan (Dagamanaha) ini Garawananti<br>Manaharan ang dipilanakan a tiparang<br>Mahaganakan garawan J<br>Maganakana garawan J | ородиний виказит для всех сертистов и Единий виказит для всех сертистов и Единий виказит для всех сертистов и                                                                                                    |
|                       | Учителю                                                                                                    | Ученику                                                                                                    | Tipogenerative<br>Production and a Cooperative State of the Tipogenerative<br>records and and a support of the Tipogenerative<br>records and and a support of the Tipogenerative<br>Records and and a support of the Tipogenerative<br>Records and and a support of the Tipogenerative<br>Records and and a support of the Tipogenerative<br>Records and and a support of the Tipogenerative<br>Records and and a support of the Tipogenerative<br>Records and and a support of the Tipogenerative<br>Records and and a support of the Tipogenerative<br>Records and a support of the Tipogenerative<br>Records and a support of the Tipogenerative<br>Records and a support of the Tipogenerative<br>Records and a support of the Tipogenerative<br>Records and a support of the Tipogenerative<br>Records and a support of the Tipogenerative<br>Records and a support of the Tipogenerative<br>Records and a support of the Tipogenerative<br>Records and a support of the Tipogenerative<br>Records and a support of the Tipogenerative<br>Records and a support of the Tipogenerative<br>Records and the Tipogenerative<br>Records and |

- 3. Если система попросит ввести подтверждающий код из SMS, то нужно указать его. Если в номере допущена ошибка, то следует изменить его и запросить SMS заново. Код может идти несколько минут: если счётчик времени обнулился, а код так и не пришёл → то запросить ещё один. Иногда вместо SMS с кодом мобильный оператор совершает звонок-сброс. Приходить он может с разных номеров, в том числе и не российских. Отвечать на него не нужно, потребуется только ввести в специальное окошко последние цифры номера, с которого поступил звонок, — они и будут кодом. И SMS, и звонок для вас бесплатны.
- Ввести пароль от аккаунта VK ID.
   Если вы его не помните, то нажать на фразу «Забыли пароль?» и заполнить форму для сброса пароля.
- 5. Если система показывает чужой профиль, то выбрать «Это не я» и следовать инструкциям.
- 6. Указать Ф.И.О. и другие данные, которые будут отображаться на платформе, и нажать на кнопку «**Продолжить**».

Убедиться, что предлагаются права администратора именно своей образовательной организации. Если данные верны, следует выбрать кнопку «Подтвердить». Если информация указана ошибочно, то выбрать вариант «Не подтверждать», а затем связаться с Поддержкой платформы по почте info@sferum.ru для решения проблемы. После регистрации на платформе в

Поддержку можно обратиться через раздел «Помощь» под левым меню (в мобильном приложении «Помощь» находится внизу на вкладке «Профиль»).

# Администратор координирует все процессы внутри конкретного образовательного заведения на платформе и может:

- приглашать и редактировать роли учителей и учеников;
- добавлять и редактировать информацию о школе;
- создавать классы и управлять ими;
- создавать беседы и управлять ими.

## **II.** ЗАПОЛНЕНИЕ ИНФОРМАЦИИ ОБ УЧЕБНОМ ЗАВЕДЕНИИ

- 1. В левом меню выбрать раздел «Моя школа»;
- В правом меню выбрать раздел «Информация»;
   Нужно заполнить форму об учебном заведении.
- 3. Нажать на кнопку «Сохранить».

|                             | Compaging No.   | уб зафорилирев, свёт и есмер титефона, | 0    | Главная               |
|-----------------------------|-----------------|----------------------------------------|------|-----------------------|
|                             | scolar Durin ID | niųs seretautoškies repassary astera   | 0    | Документы школы       |
|                             | Conversion NP1  |                                        | •    | тидно школы           |
| secon three loss            | Presse          |                                        | E    | Статыя                |
| (В) Профиль                 | Her yearden     |                                        | 88   | Участники             |
| 85 Контанты                 | Criscove        |                                        | -886 | Knacov                |
| Kiepspecanitusteri, Vitenne | the yearsand    |                                        | Q    | Публичные чаты        |
|                             |                 |                                        | 0    | Информация            |
|                             | 1               | 1903220                                | 0    | Обращения в школу     |
|                             | He graties      | The promer                             | Č.   | Руководители          |
|                             | Crease          | David                                  | 8.   | Sumo (                |
|                             | Бегарусь        | Градно                                 |      | Приглашения по осылке |
|                             | Совремить       |                                        |      |                       |
|                             | 20              |                                        |      |                       |
|                             |                 |                                        |      |                       |

Можно установить фотографию образовательной организации:

1. Нажать на изображение фотоаппарата;

- 2. Выбрать «Загрузить фотографию»;
- 3. Выделить часть снимка, которая будет отображаться на главной странице;
- 4. Выбрать кнопку «Сохранить».

| 🍊 сферум                   | Информация                                                                                                    | Илья Чередин 🚳                                             |
|----------------------------|----------------------------------------------------------------------------------------------------|------------------------------------------------------------|
| 88 Главная                 | Cumuno 2014                                                                                                    | 🗇 Главнал                                                  |
| 😭 Моя школа                | ная и водование созоную неформациес, сайт и номер технодона,<br>нтобы было продуг использовать страницу вколы                                                           | 🕐 Документы школы                                          |
| О Сообщения                | 😥 Изменить фотографию                                                                                                    | Видео шиопы                                                |
| 🕒 Мои документы            | 📅 Удалить фотографию                                                                                                    | 🗐 Статьн                                                   |
| Профиль                    | bunyo                                                                                                    |                                                            |
|                            | Если ты училон или учишься в Лимназии №1 города Новосиб                                                                                                    | 89 Участники                                               |
|                            | Описание                                                                                                    | 🕮 Классы                                                   |
| Конфиденциальность Укловия | Гимнезие №1 (Школа №42) открыта 07.09.1936 г.<br>ТОП-100 лучанк школ России. Гимназия расположена в самом<br>центов города — на Красном простекте. Удобное транспоотное | Q1 Публичные чаты                                          |
|                            | сообщение, комфортные условня обучения, высоний уровень<br>образования, яркие традиции — все это сдепало Гимназию №1<br>особо востребованной учащимают и их родителями. | <ol> <li>Информация</li> <li>Обращения в целоди</li> </ol> |
|                            | Cairr Tonebox                                                                                                    | 2 Руководители                                             |
|                            | www.gmsb.ru +7 383 222-25-62                                                                                                    | 2+ Заявки 🚯                                                |
|                            | Страна Город                                                                                                    | Приглашения по оснаке                                      |
|                            | Беларусь 🗸 Гродно 🗸                                                                                                    |                                                            |
|                            | Ссаранить                                                                                                    |                                                            |
|                            |                                                                                                    |                                                            |
|                            |                                                                                                    |                                                            |
|                            |                                                                                                    |                                                            |

Администратор может в любой момент отредактировать описание.

**ВНИМАНИЕ:** На главной странице образовательной организации будет показана только часть описания (чтобы увидеть его полностью, нужно нажать на кнопку «Подробная информация»). Поэтому рекомендуем в начале указать самые важные данные.

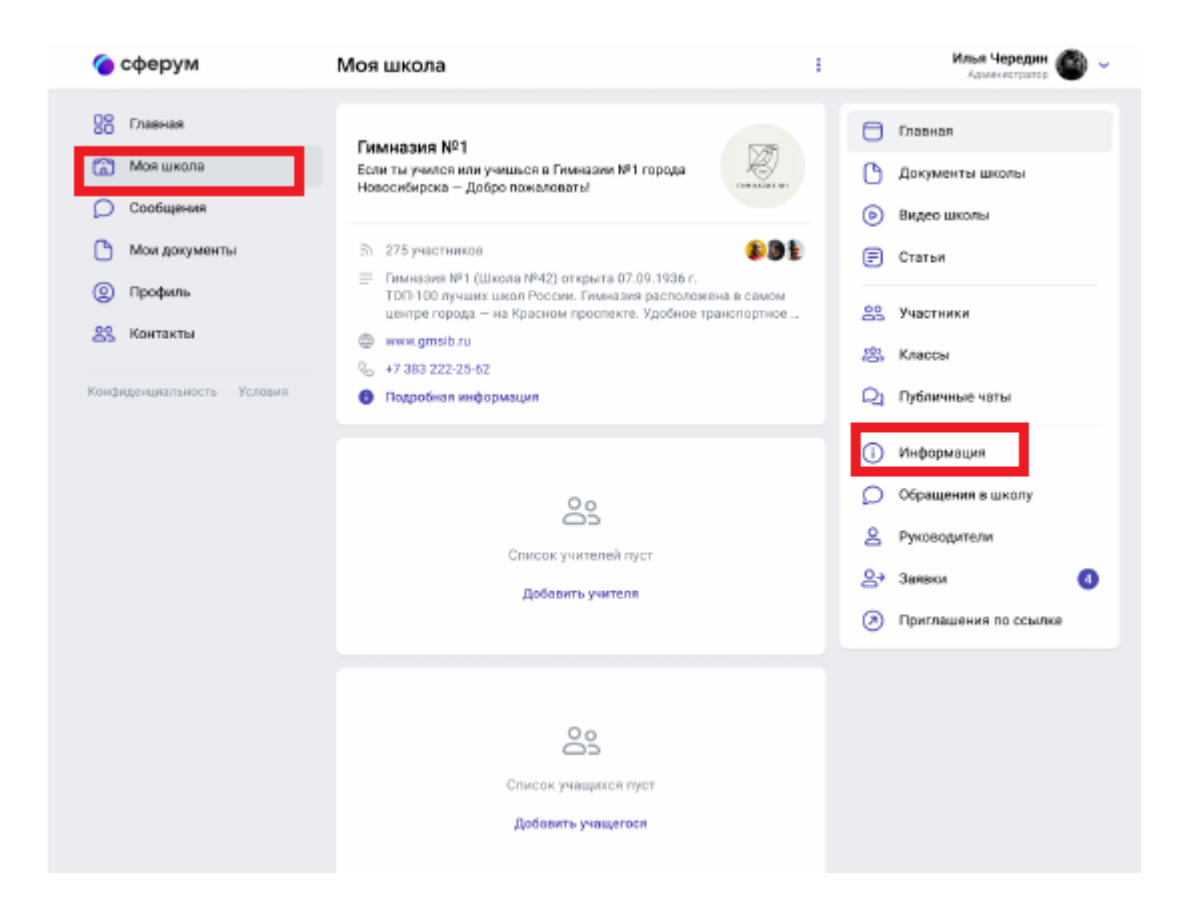

## **III.** СОЗДАНИЕ КЛАССОВ

Перед тем как начать приглашать учителей и учеников, нужно завести классы.

Класс — это отдельная подгруппа внутри профиля образовательной организации.

В рамках класса можно будет создавать беседы по предметам. В них смогут участвовать преподаватели и ученики, добавленные в этот класс.

Как создать класс?

Необходимо:

- 1. В правом меню выбрать пункт «Классы»;
- 2. Нажать на кнопку «+», расположенную в верхней части страницы.

Информацию о классе можно отредактировать в любой момент.

Для этого нужно:

- 1. Нажать на три точки справа от него в списке всех классов;
- 2. Выбрать «Редактировать».

| 🍅 сферум                                                                                                    | Классы | +                                                   | Илья Чередин 🚳 ~                                                                     |
|----------------------------------------------------------------------------------------------------|--------|-----------------------------------------------------|--------------------------------------------------------------------------------------|
| <ul> <li>Сферум</li> <li>Павная</li> <li>Моя школа</li> <li>Сосбщения</li> <li>Моя документы</li> <li>Профиль</li> <li>Профиль</li> <li>Контакты</li> <li>Конфиденциальность Условия</li> </ul> |        | +<br>0<br>0<br>0<br>0<br>2<br>4<br>0<br>2<br>3<br>3 | Кланскоросо Солосования в шаколу<br>Руховодители<br>Заявки<br>Приглашения по оссыпке |
|                                                                                                    |        |                                                     |                                                                                      |

В открывшемся окне заполнить информацию о классе.

Обязательные поля: номер, год начала и год окончания обучения.

**ВНИМАНИЕ:** В год окончания обучения класс автоматически перестанет быть активным и перейдёт в разряд выпущенных.

Необязательные поля: литера и название класса (например, физикоматематический, химико-биологический и др.).

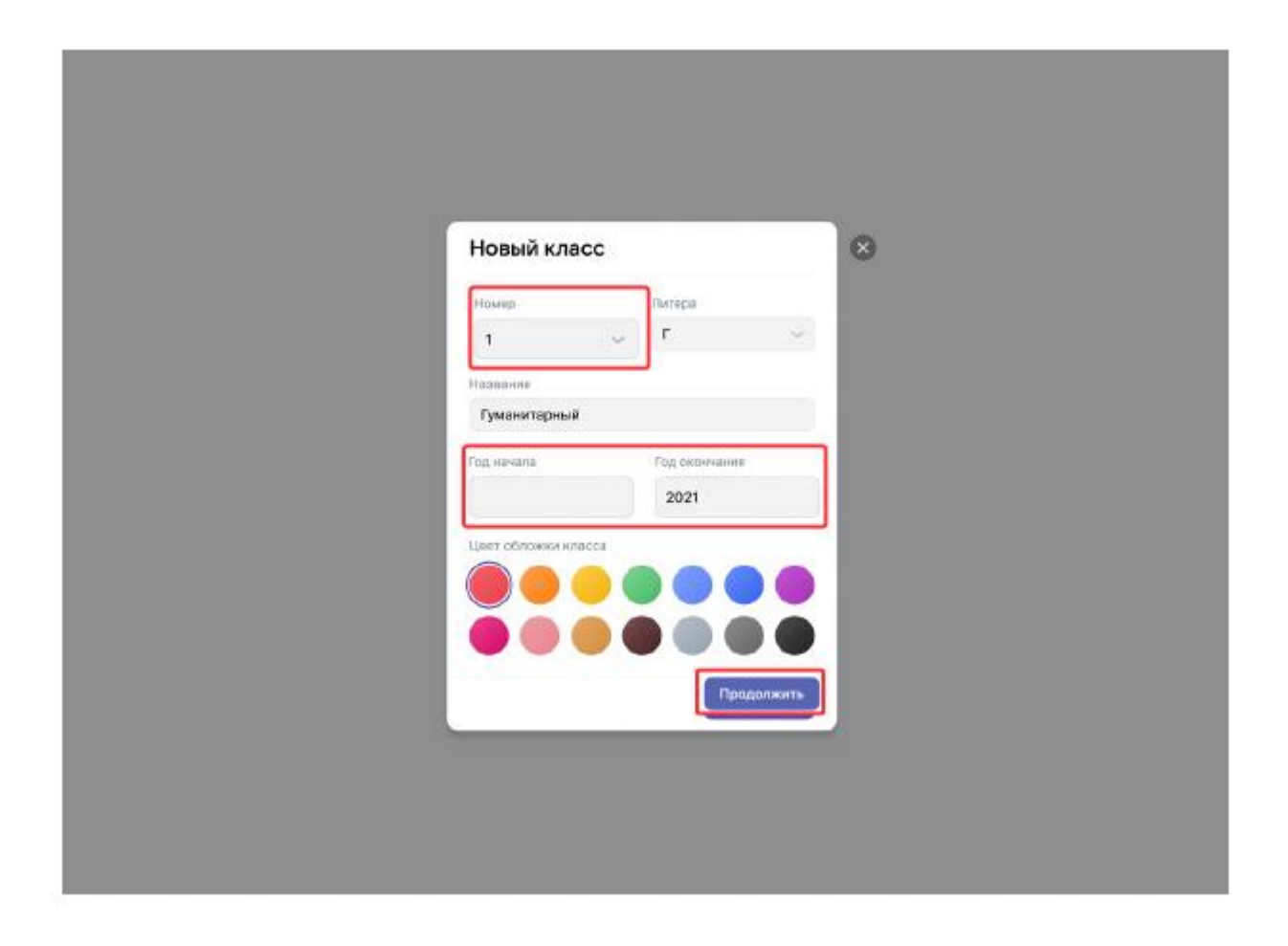

Информацию о классе можно отредактировать в любой момент.

Для этого нужно:

- 1. Нажать на три точки справа от него в списке классов;
- 2. Выбрать «Редактировать».

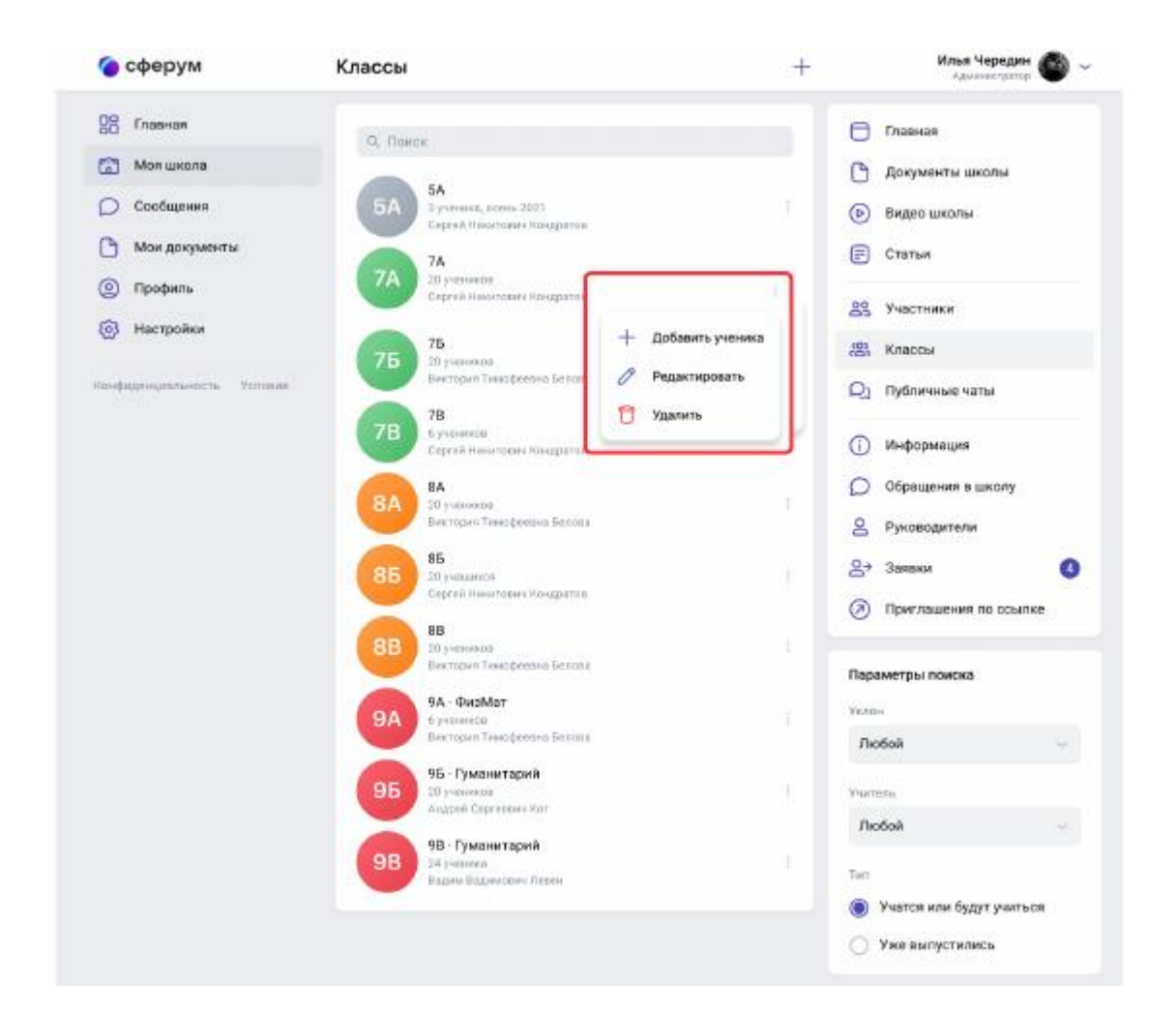

# IV. ДОБАВЛЕНИЕ НОВЫХ УЧАСТНИКОВ В АККАУНТ ОБРАЗОВАТЕЛЬНОЙ ОРГАНИЗАЦИИ ПО ССЫЛКАМ-ПРИГЛАШЕНИЯМ

Чтобы учителя и ученики при регистрации на платформе сразу попали в нужный класс, администратор должен создать несколько специальных ссылок-приглашений.

Как создать ссылку-приглашение?

Необходимо:

- 1. Выбрать пункт «Приглашения по ссылке» в правом меню;
- 2. Нажать на кнопку «Создать ссылку».

| 🔵 сферум                                                                                                    | Приглашения по ссылке                                                                                                    | Иль                                                                                                    | я Чередин 🚳 🗸                                                   |
|----------------------------------------------------------------------------------------------------|----------------------------------------------------------------------------------------------------|----------------------------------------------------------------------------------------------------|-----------------------------------------------------------------|
| <ul> <li>сферум</li> <li>Главная</li> <li>Моя школа</li> <li>Сообщения</li> <li>Моя документы</li> <li>Профиль</li> <li>Настройки</li> <li>Настройки</li> <li>Конфиденциальность Условия</li> </ul> | Приглашения по ссылки<br>с помощью ссылки кто утодно сможет в ступить в школу<br>пе с винупировать ссылку в любой молинат.<br>Сидать ссилу | Ине<br>Славная<br>Документы<br>Видео шкой<br>Статьи<br>Классы<br>Обращения<br>Обращения<br>Заявки<br>Эководите<br>Заявки<br>Приглашен | а чердин<br>Учтого<br>Чаты<br>я<br>в школу<br>ли<br>е по ссылке |
|                                                                                                    |                                                                                                    |                                                                                                    |                                                                 |

- 3. В интерфейсе создания ссылки указать:
  - Срок действия время, в течение которого ссылка будет действительной. Например, если выбрать вариант «30 минут», то уже спустя 31 минуту воспользоваться ссылкой не получится (но можно будет создать новую). Для регистрации педагогического состава лучше выбрать вариант «Бессрочно».
  - Количество использований ограничит число людей, которые смогут воспользоваться ссылкой.
  - Куда ведёт класс, в который будет добавлен пользователь по этой ссылке.
  - Роль статус человека, который перейдёт по ссылке (учитель или ученик).
- 4. После того как все поля будут заполнены, нажать на кнопку «Сохранить».

| Новая ссылка  |                      | ×                     |  |
|---------------|----------------------|-----------------------|--|
| Срок действия | Кол-во использований |                       |  |
| Бессрочно 🗸   | 5 ~                  |                       |  |
| Куда ведет    |                      |                       |  |
| 9А - ФиаМат   | ~<br>~               |                       |  |
| Роль          |                      | and the second second |  |
| Ученик        | ~                    |                       |  |
|               |                      |                       |  |
|               | Создать              |                       |  |
|               |                      |                       |  |
|               |                      |                       |  |
|               |                      |                       |  |
|               |                      |                       |  |
|               |                      |                       |  |
|               |                      |                       |  |

Теперь надо разослать ссылки (отдельно учителям и ученикам). Для это необходимо скопировать ссылку.

Как скопировать ссылку приглашение?

Необходимо:

- 1. Нажать на три точки справа от ссылки;
- 2. Выбрать пункт «Скопировать ссылку»;
- 3. Отправить ссылки коллегам и учащимся любым удобным способом: по почте, в мессенджере или по SMS.

Когда они перейдут по ссылке, то смогут присоединиться к учебному заведению и попасть в нужный класс уже с конкретной ролью. Учителям, преподающим в нескольких классах, достаточно отправить ссылку, которая ведёт на любой из них, — начать работать с остальными они смогут самостоятельно.

Как работать с QR-кодом?

В том же меню из трёх точек можно скопировать QR-код ссылки и распечатать его на объявлении для учеников, добавить в презентацию или показать с мобильного устройства. После этого будет достаточно навести на изображение кода камеру мобильного телефона, чтобы считать его и перейти по ссылке.

Как удалить ссылку?

Выбрать кнопку «Аннулировать ссылку».

| 🔵 сферум                 | Приглашения по ссылке                                                                              | Илья Чередин 🍏        |
|--------------------------|----------------------------------------------------------------------------------------------------|-----------------------|
| ро Главная               | С помощью ссылки кто угодно сможет вступить в школу                                                | 🗇 Главная             |
| 🕥 Моя школа              | или класс. Вы можете аннулировать ссылку в любой момент.<br>Ссылки                                 | 🗋 Документы школы     |
| Сообщения                | ■ vk.me/join/AAAAAJUKj1tkhNP6GoirE1X                                                               | 🕞 Видео школы         |
| Мои документы            | В 7А, родители, 47 минут, 3 ка 5 использований<br>Создая А. Мазелок 25 авг в 20:44                 | 🗐 Статьи              |
| 🗊 Профиль                | • vk.me/join/AJQ1dxHxs8QYC2FHXbxXU<br>В учебное заведение, учителя, 23 часа, 7 из 25 использований | 29 Участники          |
| 3 Настройки              | Скопировать ссылку     Кине/loin/ААААА.UKi                                                         | 😂 Классы              |
| ефиденциальность Условия | В 9А - ФизМат, ученики, 47 ик<br>Создал А. Мазелкок, 25 авг в Стоказать QR-код                     | Оз Публичные чаты     |
|                          | Создать ссылку 🚫 Аннулировать ссылку                                                               | () Информация         |
|                          |                                                                                                    | Обращения в школу     |
|                          |                                                                                                    | 😤 Руководители        |
|                          |                                                                                                    | 😫 Заявки              |
|                          |                                                                                                    | Приглашения по ссылке |
|                          |                                                                                                    |                       |
|                          |                                                                                                    |                       |
|                          |                                                                                                    |                       |
|                          |                                                                                                    |                       |
| ълка скопирована         |                                                                                                    |                       |

# V. РАЗБОР ЗАЯВОК НА ВСТУПЛЕНИЕ В ОБРАЗОВАТЕЛЬНУЮ ОРГАНИЗАЦИЮ

Если отправление ссылок-приглашений не подходит, коллеги и ученики могут зарегистрироваться в системе самостоятельно. После этого им нужно будет подать заявку для вступления в нужную школу. Администратор образовательного профиля разбирает заявки от учителей и учеников в разделе «Заявки» из правого меню.

- Чтобы одобрить заявку на вступление, нажать под ней на кнопку «Добавить».
- Если заявка подана ошибочно, выбрать «Скрыть» после этого заявка пропадёт, а пользователь не получит доступа к профилю образовательного учреждения. Отменить это действие не выйдет (но можно пригласить человека по новой ссылке).

| сферум                  | Заявки                   | Илья Чередин<br>Админетратор |
|-------------------------|--------------------------|------------------------------|
| С Главная               | Q. Поиск                 | 🖯 Главная                    |
| 🖞 Моя школа             | Андрей Новожилов         | 🕒 Документы школы            |
| Сообщения               | Учащийся, 7А             | 🕑 Видео школы                |
| Мои документы           | Виктория Белова          | 📻 Статьи                     |
| ) Профиль               | Скрыть                   | <u>8</u> 9 Участники         |
| Настройки               | Матвей Правосудов        | 8 Классы                     |
| фиденциальность Условия | Добавить Скрыть          | <b>Q</b> ] Публичные чаты    |
|                         | Бораника<br>Учащийся, 75 | () Mutanum                   |
|                         | Добазить Скрыть          | Обращения в школу            |
|                         |                          | 2 Руководители               |
|                         |                          |                              |
|                         |                          | Приглашения по ссылке        |
|                         |                          | Параметры поиска             |
|                         |                          | Роль                         |
|                         |                          | 🔘 Любая                      |
|                         |                          | О Только учащиеся            |
|                         |                          | О Только преподаватели       |
|                         |                          | Knace                        |
|                         |                          | Любой                        |

#### VI. СОЗДАНИЕ ШКОЛЬНЫХ БЕСЕД

Администратор может создавать общие беседы, в которые будут попадать все учителя и ученики образовательного учреждения. Это может

пригодиться для размещения важной информации — например, о замене учителя или выездном мероприятии.

Как создать чат для всей школы (учебной организации)?

- 1. Открыть раздел «Публичные чаты» в правом меню;
- 2. Нажать на кнопку «+», расположенную в верхней части страницы;
- 3. В форме для создания чата вписать его название;
- 4. Выбрать тип «Чат учебного заведения»;
- 5. Нажать на кнопку «Продолжить»;
- 6. Отметить конкретных учеников или учителей, которых нужно добавить в беседу, или воспользоваться кнопкой «Выбрать всех участников» (чтобы все, кто зарегистрировался в школе, добавлялись в беседу автоматически).
- 7. Нажать на «Создать чат».

| 🌔 сферум                   | Чаты школы                                               | +          | Илья Чередин 🚳 🗸                |
|----------------------------|----------------------------------------------------------|------------|---------------------------------|
| 00 Главная                 | Q, Приск                                                 | 0          | Главная                         |
| 😭 Моя школа                |                                                          | 0          | Документы школы                 |
| 💭 Сообщения                | Оргвопросы школы<br>372 участника - Информационный канал | ۲          | Видео школы                     |
| 🕒 Мои документы            | Алгебра · 7А                                             | Ē          | Статьи                          |
| Профиль                    | 24 участника                                             | 89         | Участники                       |
| (3) Настройки              | Дополнительные по физике<br>4 участьяка                  | (0)<br>(C) | Классы                          |
| Конфиденциальность Условия | Информатика - 7А<br>12 участников                        | ୟ          | Публичные чаты                  |
|                            | Физика · 7А<br>24 участника                              | ρ          | Информация<br>Обращения в школу |
|                            | Русский язык · 7А<br>24 участника                        | දු         | Руководители<br>Заявки 🔇        |
|                            | Химия · 7А<br>24 участника                               | 0          | Приглашения по ссылке           |
|                            |                                                          |            |                                 |

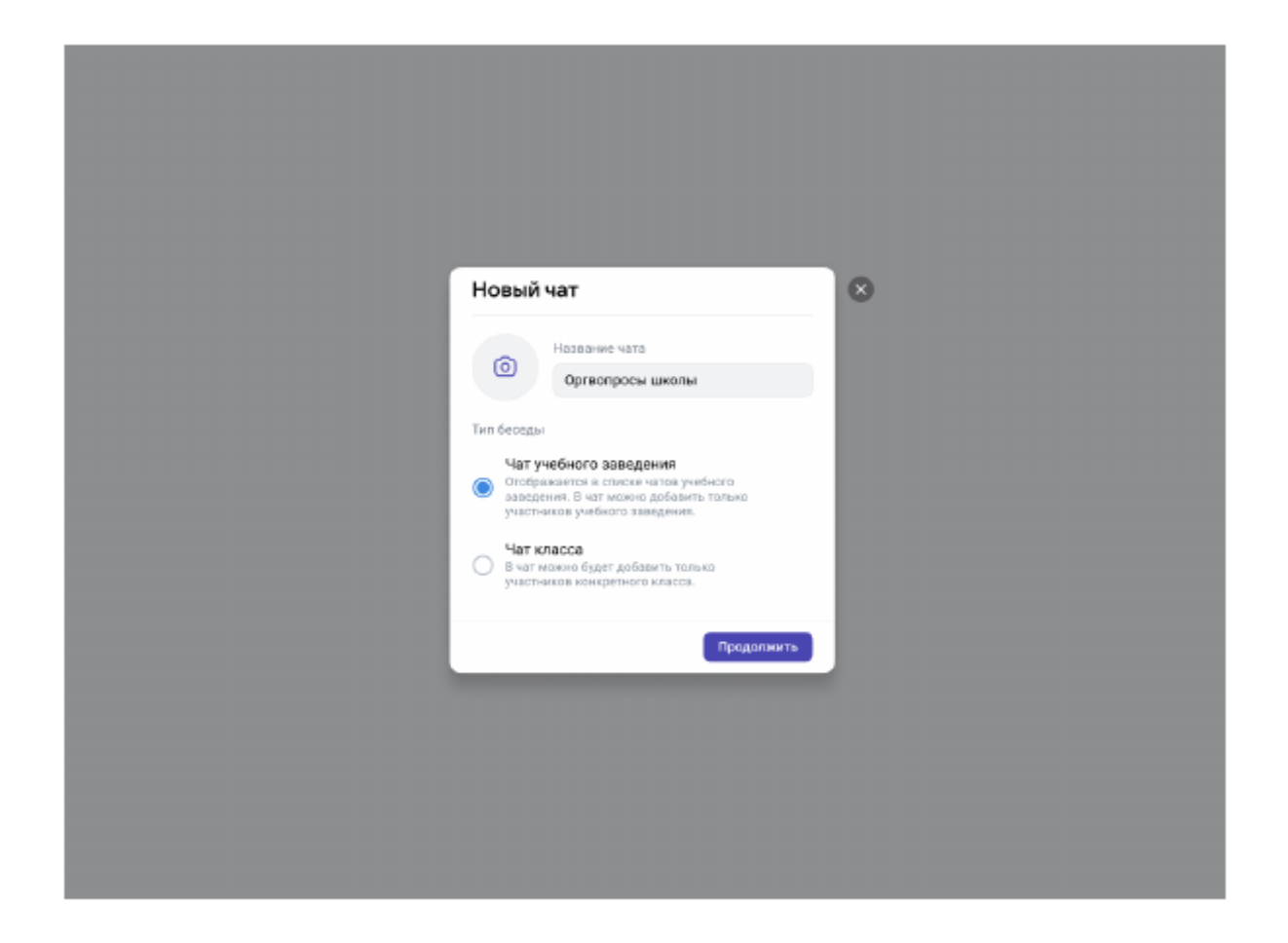

| ÷  | Новый чат                        | 8 |  |
|----|----------------------------------|---|--|
| 0  | , Поиск                          |   |  |
| L  | Выберите собеседников            |   |  |
| Вс | е Только учащиеся Только учителя |   |  |
| Вы | брать всех участников            |   |  |
| A  | _                                |   |  |
| 0  | 💮 Илья Гришин                    |   |  |
| 0  | 💮 Елена Качемирова               |   |  |
| 0  | 🛞 Михаил Лихачёв                 |   |  |
| 0  | 🜏 Аңдрей Новсжилов               |   |  |
|    | Матеей Правосудов                |   |  |

Сейчас удалить публичный чат самостоятельно нельзя. Если это потребуется, следует обратиться в службу поддержки.

# VII. ОТВЕТЫ НА СООБЩЕНИЯ, ОТПРАВЛЕННЫЕ ОБРАЗОВАТЕЛЬНОЙ ОРГАНИЗАЦИИ

Администраторы могут общаться с членами школьного сообщества не только от своего лица, но и от имени организации. Это удобно при решении вопросов, в которых необходимо задействовать несколько человек: чтобы не пересылать сообщения, достаточно выдать права администратора нужным сотрудникам.

Ученики смогут задавать общие вопросы прямо с главной страницы учебного заведения. Для этого им достаточно нажать на три точки в верхней части страницы и выбрать пункт «Написать администрации».

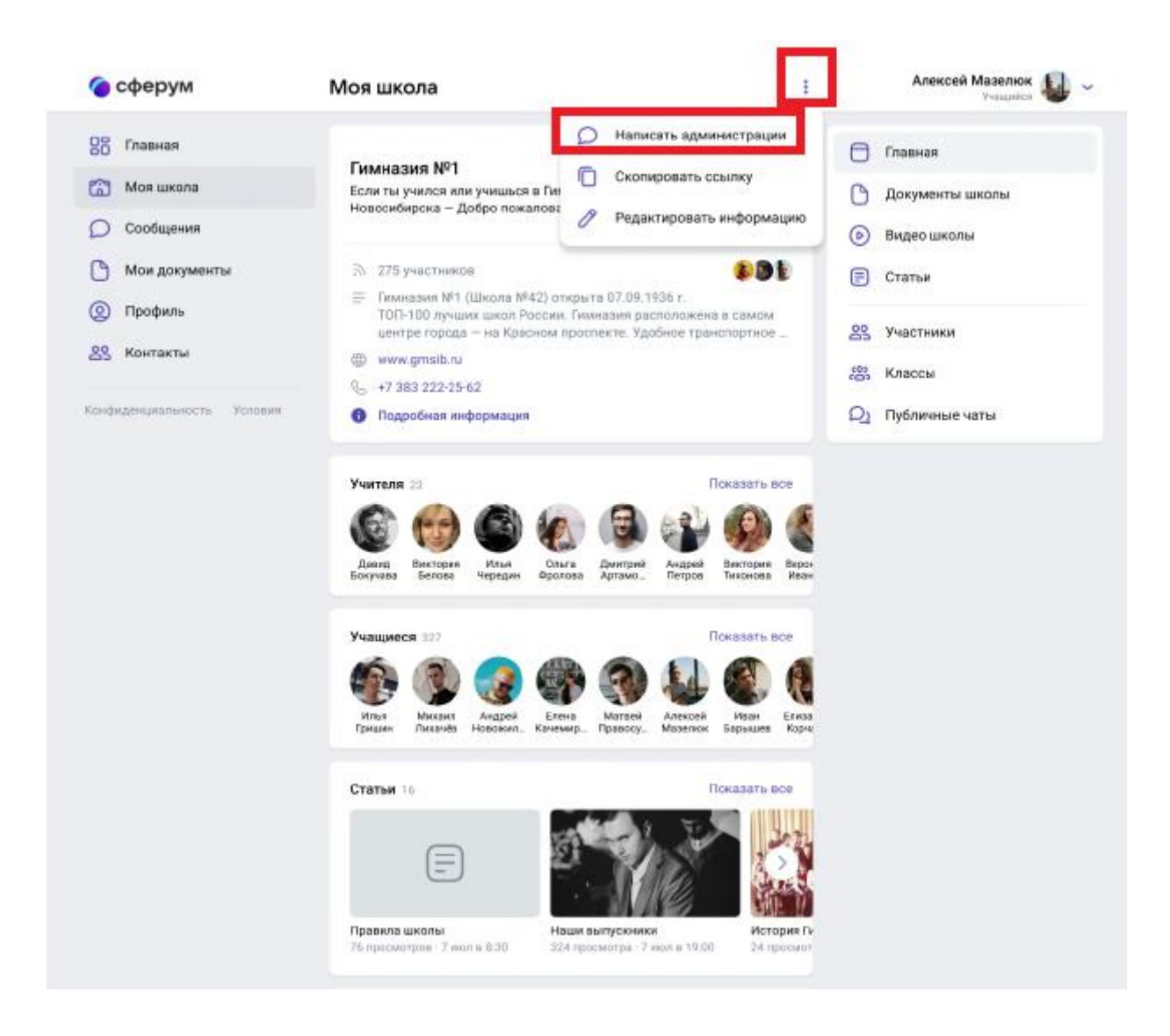

Чтобы ответить на такое сообщение, администратору достаточно выбрать пункт «**Обращения в школу**» в правом меню. Оттуда же можно перейти и в любую общешкольную беседу, чтобы что-то написать от лица организации.

**ВНИМАНИЕ:** при таком способе переписки получатель не будет видеть имя конкретного администратора, который ответил на вопрос.

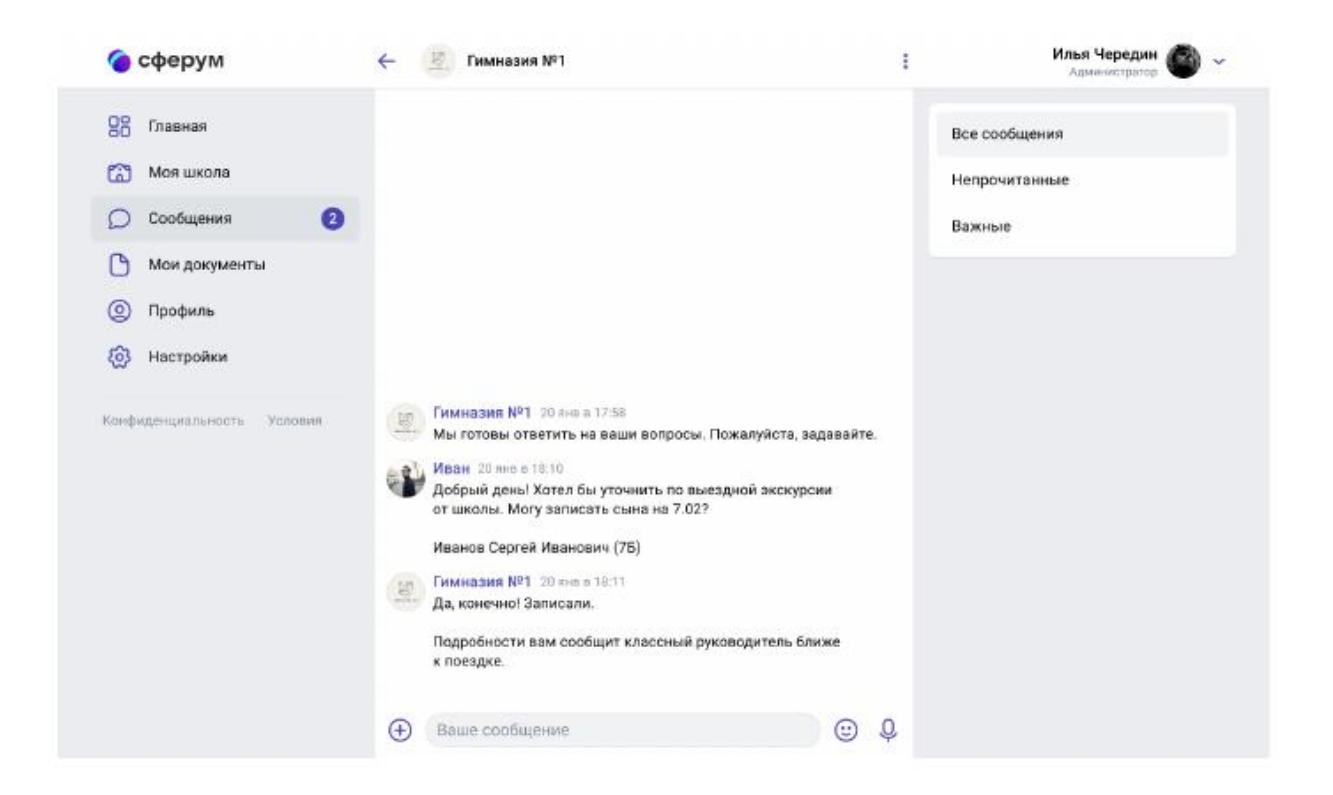

## VIII. КАК НАЗНАЧИТЬ ДОПОЛНИТЕЛЬНЫХ АДМИНИСТРАТОРОВ

Необходимо:

- 1. Пригласить их по ссылке для учителей;
- 2. После того как они зарегистрируются на платформе и попадут в нужную школу, следует открыть раздел «Участники» в правом меню;
- 3. Найти будущего помощника, нажать на три точки рядом с его именем;
- 4. Выбрать пункт «Редактировать»;
- 5. Поставить галочку рядом с «Назначить администратором»;
- 6. Сохранить изменения, чтобы они вступили в силу.

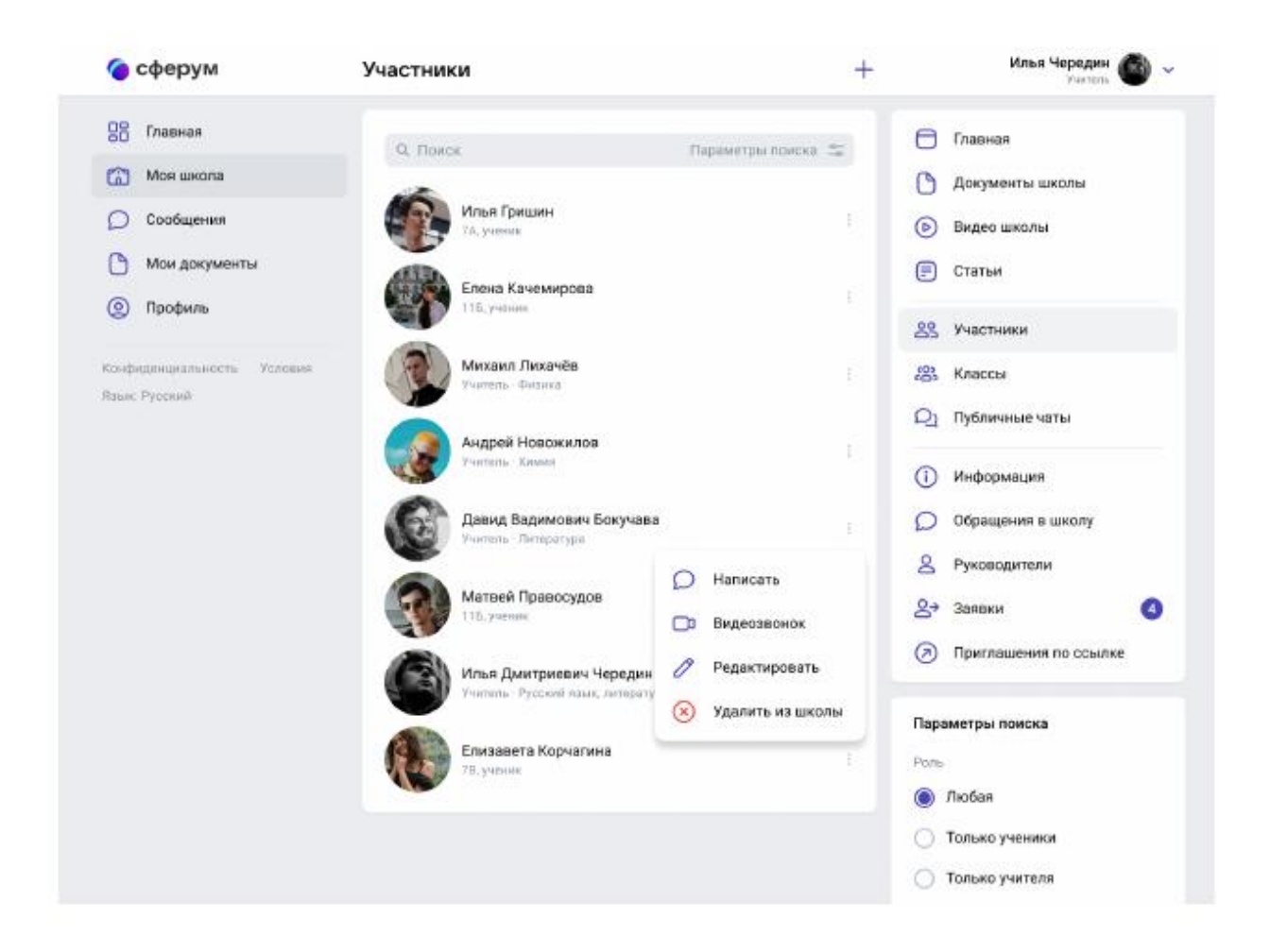

Ограничений на количество дополнительных администраторов нет. Но помните, что у таких людей много возможностей на платформе, — поэтому предоставлять эти права стоит обдуманно.